# Tutorial Herramienta Web: Cálculo Predictivo de Zonas de Propagación para Televisión Digital.

La siguiente herramienta de cálculo predictivo permite obtener las distancias aproximadas que definen un polígono de propagación para una determinada intensidad de campo de referencia y según lo detallado en norma técnica reglamentaria para televisión digital.

| Recomendación UIT | Para el cálculo de propagación se utiliza la Rec. UIT P.1546 Métodos de predicción de punto a zona para servicios terrenales en la gama de frecuencias de 30 a 3000 MHz.                                                                                                    |
|-------------------|----------------------------------------------------------------------------------------------------|
| Modos de trabajo  | Se pone a disposición del usuario 2 modos de trabajo: <b>Modo Concurso</b><br>que permite la obtención de la zona digital para nuevos llamados a<br>concurso; y <b>Modo Migración</b> que permite la comparación de los límites<br>inferior y superior de la zona máxima (analógica para casos de<br>migración y digital para cambios técnicos) versus la nueva zona<br>propuesta digital. |
| Link herramienta  | El Modo Migración sólo es accesible a través del Portal del CNTV.                                                                                                    |

#### Figura 1. Herramienta de Cálculo Web Modo Migración.

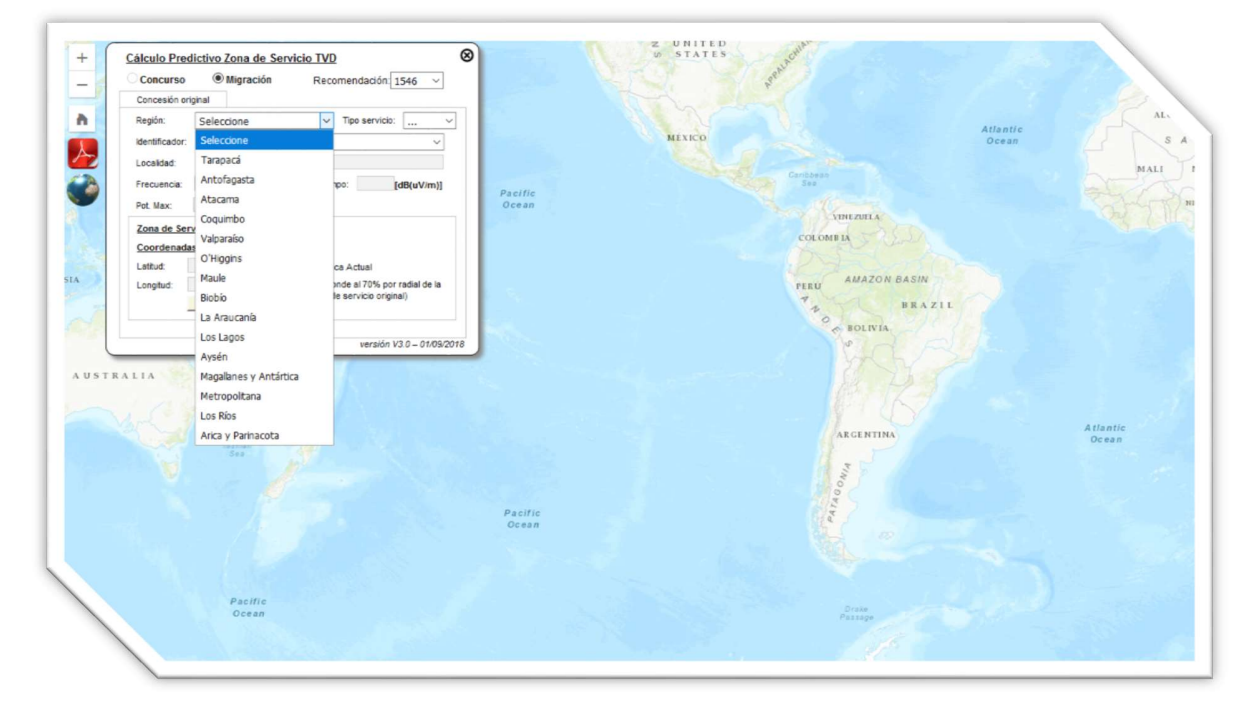

### Tutorial Herramienta Web: Modo Migración, Concesión Original.

En la pestaña **Concesión Original** seleccione en la casilla Región la correspondiente a la ubicación de la planta transmisora y en Identificador el que especifica la señal distintiva de la concesión que se desea migrar o modificar técnicamente. La casilla Tipo de Servicio será por defecto VHF para el caso de la migración análogo-digital, sin embargo, a futuro también será posible seleccionar ISDBT para las modificaciones técnicas digitales.

| Llamado a Concurso      | Al seleccionar la región y el identificador, el resto de la información<br>correspondiente a la frecuencia, intensidad de campo, potencia<br>máxima y datos de zona de servicio máxima se completan según las<br>definiciones del llamado a concurso.                                                                                                    |
|-------------------------|----------------------------------------------------------------------------------------------------|
| Zona de Servicio Máxima | Corresponde a la zona de servicio máxima que limita la zona de servicio<br>propuesta y está definida por las coordenadas de la planta transmisora<br>en WGS84, según el decreto de otorgamiento de la concesión.<br><b>Importante!</b> Si la zona de servicio analógica no corresponde a la zona<br>de servicio deberá presentar los antecedentes correspondientes para<br>actualizar dicha información en la base de datos. |
| Botón Ver Radiales      | Las distancias en kilómetros presentadas en este punto corresponden<br>al 70% de cada radial de la zona original, es decir, la zona mínima que<br>debe cubrir el concesionario ya sea en la migración análoga-digital o en<br>una modificación técnica de zona digital.                                                                                                    |

#### Figura 2. Modo Migración, Pestaña Concesión Original.

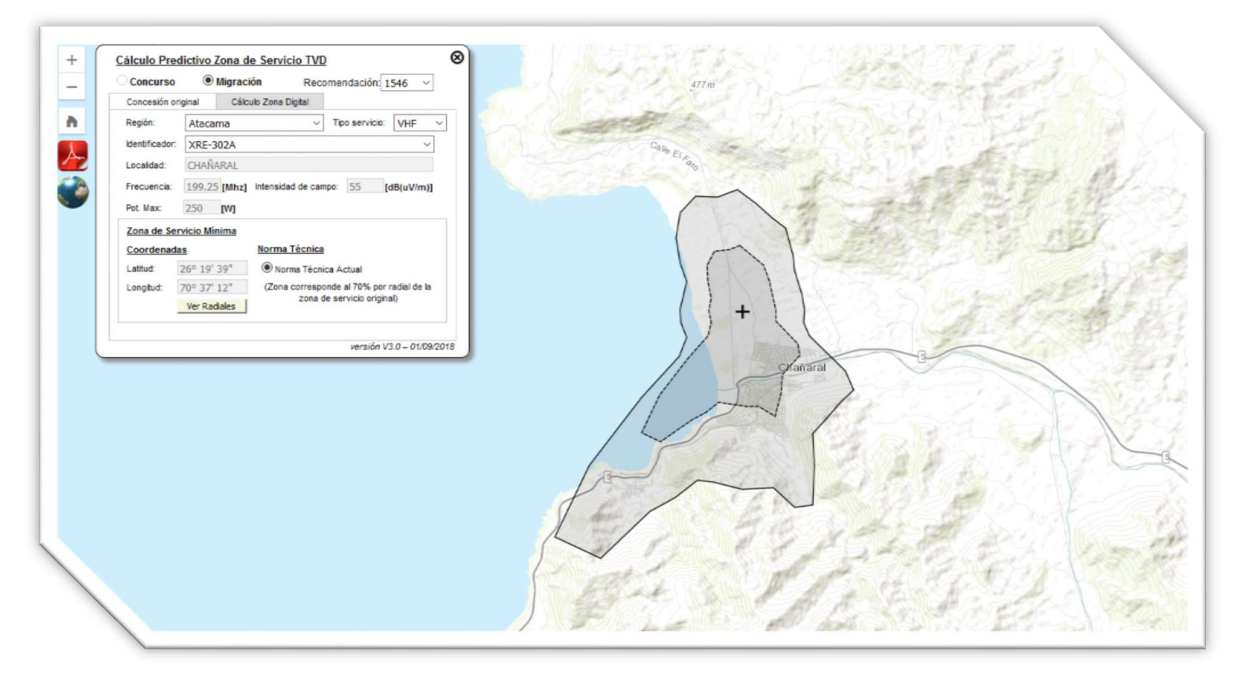

# Tutorial Herramienta Web: Modo Migración, Cálculo Zona Digital.

En la pestaña **Cálculo Zona Digital** se deben completar las casillas de intensidad de campo, potencia, altura del centro de radiación, ganancia máxima en el plano horizontal, frecuencia, pérdidas en cables y conectores, pérdidas en divisor de potencia y otras pérdidas (combinador y/o atenuador). Verifique que los datos ingresados están en las unidades que se indican.

| Nueva Ubicación Planta Tx | En caso de que la Planta Transmisora de la zona propuesta se<br>encuentre en una ubicación distinta a la mostrada por defecto según<br>concurso, esta nueva ubicación puede ser ingresada directamente en<br>las casillas Latitud y Longitud o seleccionando el nuevo punto desde el<br>mapa utilizando el botón ubicado a un costado de las mismas.                                                                                                    |
|---------------------------|----------------------------------------------------------------------------------------------------|
| Pérdidas por Lóbulo       | Permite ingresar las atenuaciones obtenidas de la modelación del<br>sistema radiante (patrón de radiación). La elección del número de<br>radiales en este punto también define el número de direcciones en el<br>que se obtendrá el resultado de la zona de propagación. La<br>herramienta también permite realizar una interpolación lineal entre 18<br>y 72 radiales. Se debe tener cuidado cuando hay datos cargados en 72.                                                                    |
| Historial de Cálculos     | Esta funcionalidad almacena y despliega los cálculos guardados.                                                                                                    |
| Botón Guardar Datos       | Permite guardar los datos técnicos utilizados para el cálculo de zona digital. Los registros están asociados al nombre del Identificador.                                                                                                    |
| Parámetros Avanzados      | Especifica los parámetros avanzados del cálculo de propagación los cuales no son editables por el usuario.                                                                                                    |
| Botón Calcular Zona       | Permite realizar el cálculo de zona de propagación en 18 o 72 radiales.<br>Tiempo de ejecución aproximado para 72 radiales: 60 segundos.<br><b>Importante!</b> Se observan dos límites de contorno: La zona de servicio<br>mínima correspondiente al 70% de cada radial de la zona original, y la<br>zona de servicio máxima correspondiente al 130% de cada radial de la<br>zona original. <u>Ésta última no puede ser excedida en la dirección de</u><br>máxima radiación del sistema radiante. |

#### Figura 3. Modo Migración, Pestaña Cálculo Zona Digital.

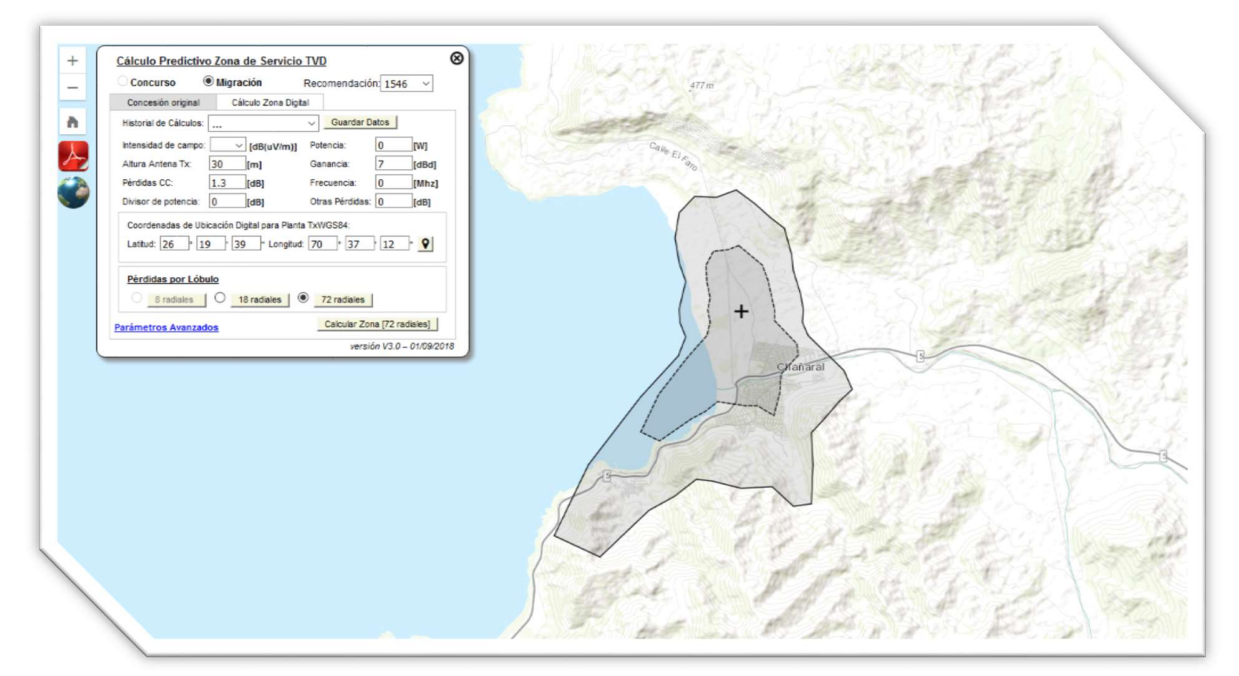

#### Figura 4. Modo Migración, Pestaña Cálculo Zona Digital.

| + - | Cálculo Predictivo Zona de Servicio TVD       Image: Concerso Image: Cálculo Zona Diplai         Concerso Image: Cálculo Zona Diplai       Recomendación [1546 - Image: Cálculo Zona Diplai         Historia de Cálculos Image: Image: Cálculo Zona Diplai       Image: Cálculos Image: Cálculo Zona Diplai         Historia de Cálculos Image: Image: Cálculo Zona Diplai       Image: Cálculos Image: Cálculo Zona Diplai         Historia de Cálculos Image: Image: Cálculo Zona de Cobertura Pieridas: Image: Direction Diplai       Image: Contorno Urbano         Condenadas de Ube       Galaria       Image: Calcular Zona [27 radiues]         Pérididas con Lidoste       Image: Image: |  |
|-----|----------------------------------------------------------------------------------------------------|--|
|     |                                                                                                    |  |

Importante! Al pasar de 18 a 72 radiales siempre se realiza una nueva interpolación de los valores.

Figura 5. Modo Migración, Pérdidas por Lóbulo 18 radiales.

| + | Cálculo Predictivo Zona de Servicio IVU<br>Concurso   Migración Recomendación 1546 Concesón organ Cácuto Zona Dytai Natoral de C Mistenaida de Antra Antres Peridada CC 0° 26 140° [5,5 200° [30] 0° 26 140° [5,5 200° [30] 0° 26 180° [0 300° [26] 0° 26 180° [0 300° [26] 0° 30 200° 1.5 320° [20] 0° 30 200° 1.5 320° [20] 0° 30 200° [5,4 340° [15] 0° 30 200° [5,4 340° [15] 0° 30 200° [5,4 340° [15] 0° 30 200° [5,4 340° [15] 0° 30 200° [5,4 340° [15] 0° 30 200° [5,4 340° [15] 0° 30 200° [5,4 340° [15] 0° 30 200° [5,4 340° [15] 0° 30 200° [15] 0° 30 200° [15] 0° | 4776<br>CHIE EL ROB |
|---|----------------------------------------------------------------------------------------------------|---------------------|
|   |                                                                                                    |                     |

#### Figura 6. Modo Migración, Pérdidas por Lóbulo 72 radiales.

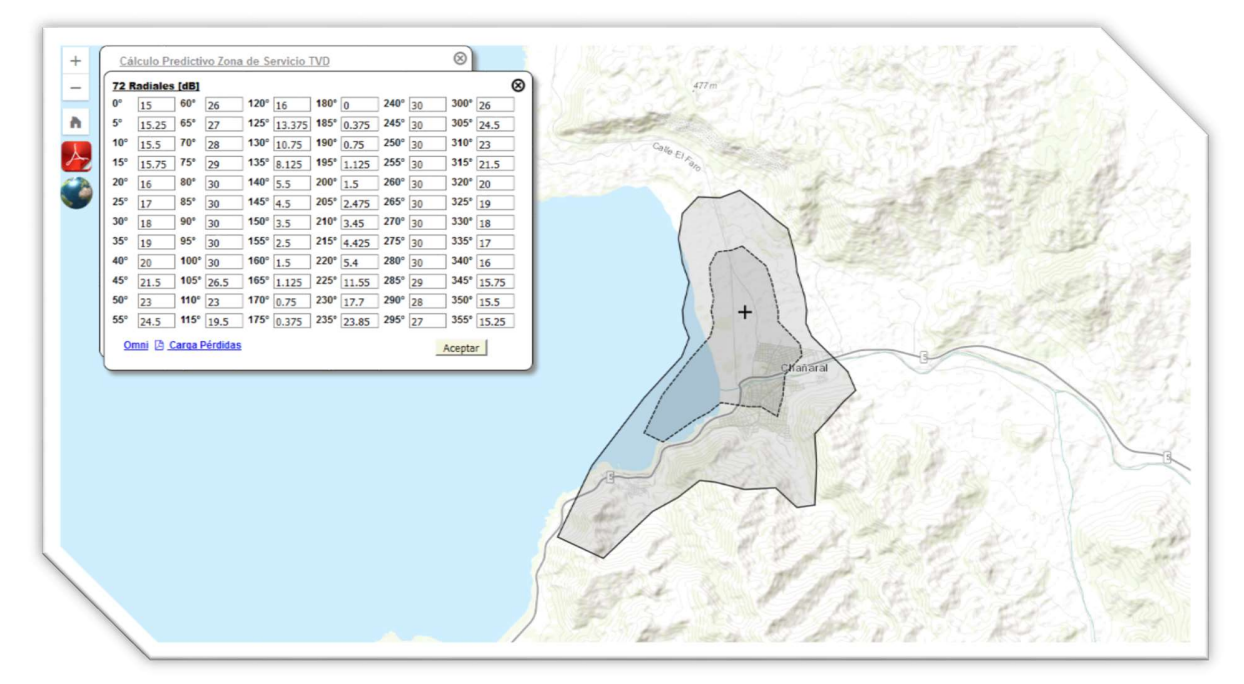

**Nota.** Los radiales pueden ser cargados desde un archivo Excel usando la opción "Carga Pérdidas" (la plantilla se descarga desde la misma ventana) o transformarlos a 0 dB con "Omni".

#### Figura 7. Modo Migración, Parámetros Avanzados.

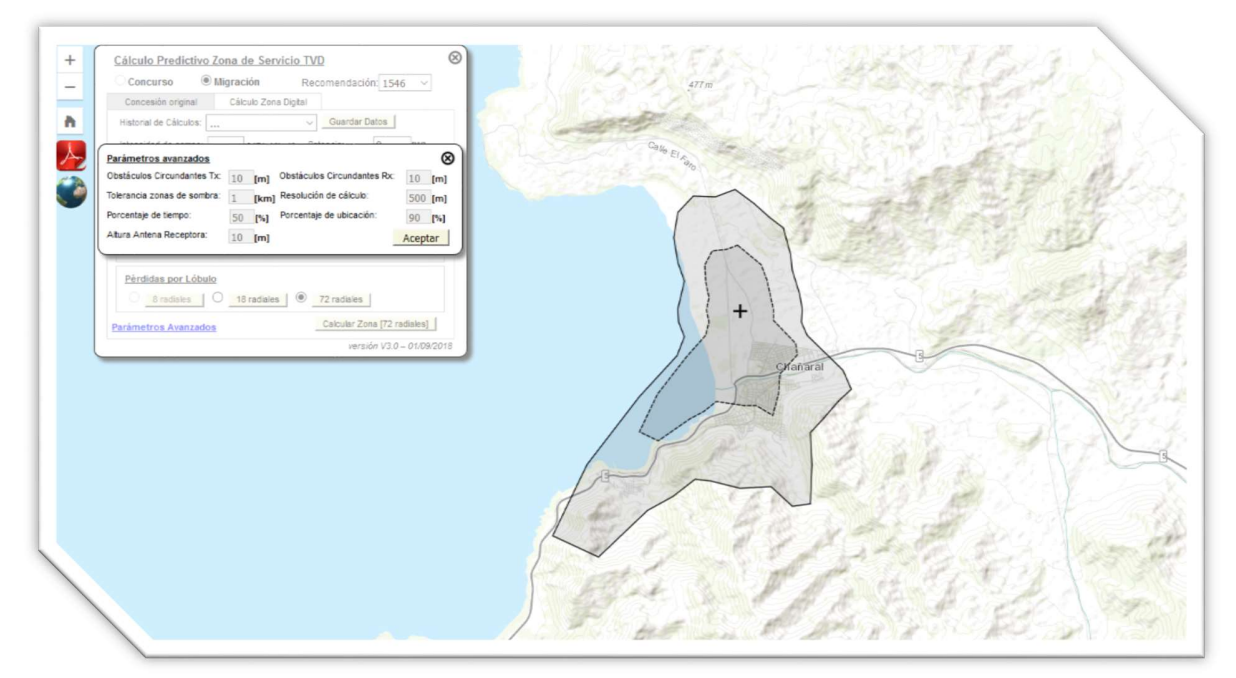

#### Figura 8. Modo Migración, Calculando Zona de Propagación.

| + | Cálculo Predictivo Zona de Servicio TVD<br>Concesión ragosi<br>Concesión ragosi<br>Hestorial de Cáculos Zona Dotali<br>Hestorial de Cáculos Zona Dotali<br>Hestorial de Cáculos Zona Dotali<br>Hestorial de Cáculos Zona Dotali<br>Hestorial de Cáculos Zona Dotali<br>Hestorial de Cáculos Zona Dotali<br>Hestorial de Cáculos Zona Dotali<br>Hestorial de Cáculos Zona Dotali<br>Divisor de potencia: 0 actor<br>Cerdenadas de Ubicación Dotal para Parica ToviOSS4<br>Lastud. Zón. 10 actor<br>Periodias Dor Lóbolos<br>Instalens 2 zanciens<br>Periodias Dor Lóbolos<br>Instalens 2 zanciens<br>Periodias Con Lóbolos<br>Instalens 2 zanciens<br>Divisor de Cáculos Zona 7/2 módesti<br>Instalens 2 zanciens<br>Periodia Con Lóbolos |                                                         |
|---|----------------------------------------------------------------------------------------------------|---------------------------------------------------------|
|   | Prove V100002013                                                                                                    | Calculando Zona de<br>Propagación. Espere<br>un momento |

Figura 9. Modo Migración, Historial de Cálculos.

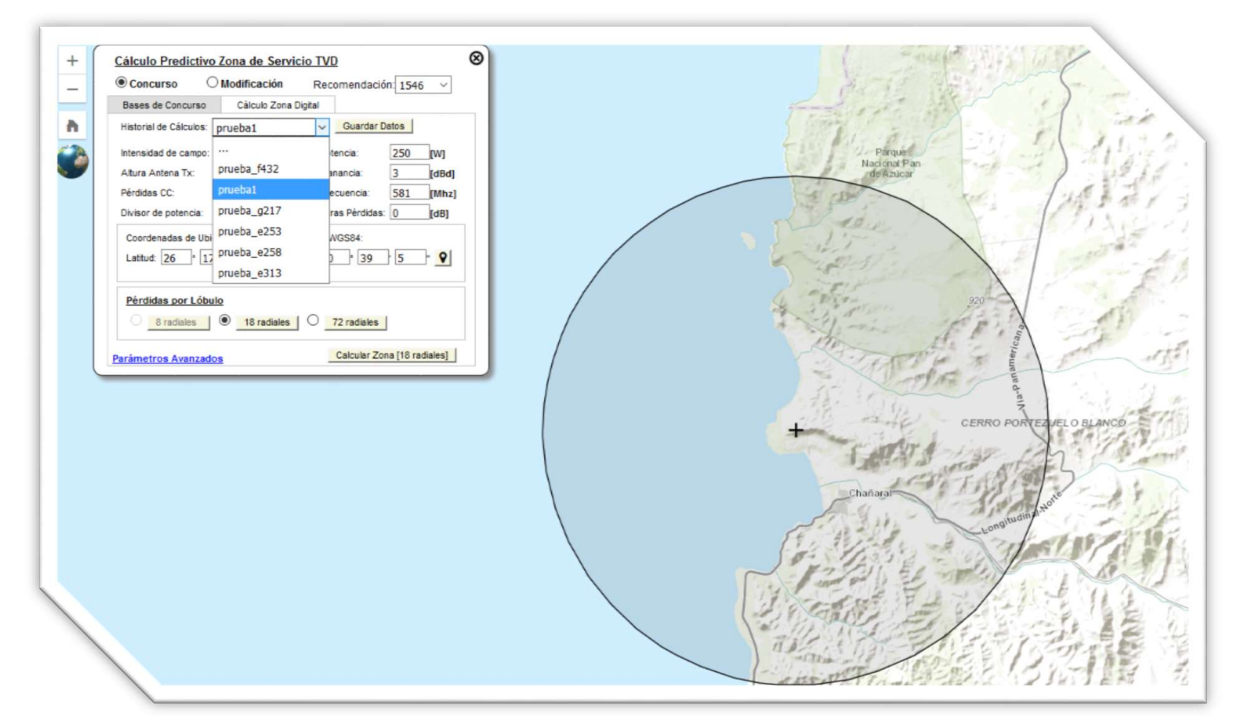

Figura 10. Modo Migración, Guardar Datos.

| + - ~ | Calculo Predictivo Zona de Servicio TVD<br>© Concurso Modificación Recomendación 1546 ✓<br>Beses de Concurso Cálculo Zona Diptal<br>Historial de Cálculos pruebel ✓ Guardar Datos<br>Internatida de carpo: 48 ddB(uVim) Potencia 250 (V/)<br>Atura Antena Tic 25 (Ten) Ganancia 3 (ddd)<br>Pérdidas CC: 11 ddB Frecuencia: 581 (Mhr.)<br>Divisor de potencia 0 (dB)<br>Coordenadas de Ubacacio Diptal para Penta TixVIS544<br>Lattud: 26 17 27 Longhud. 70 39 5 ©<br>Pérdidas por Lábulo<br>@ ratales @ 18 radales 0 72 radales | Pingan<br>Reforme Pan<br>Breaters<br>Breaters<br>Br |
|-------|----------------------------------------------------------------------------------------------------|----------------------------------------------------------------------------------------------------|
|       |                                                                                                    | CERRO FORTELUEL O ELANCO                                                                                                    |

## Tutorial Herramienta Web: Modo Migración, Resultado.

Luego de realizar el cálculo de zona de propagación se abre la pestaña **Resultado** la que entrega el cálculo de zona digital y permite completar el proyecto técnico que se envía al CNTV.

| Botón Ver Resultado           | Permite ver las distancias en kilómetros del contorno de la zona digital calculado según los parámetros técnicos definidos en la viñeta anterior.                                                                                                    |
|-------------------------------|----------------------------------------------------------------------------------------------------|
| Botón Exportar a Google Earth | Esta funcionalidad permite ver el resultado gráfico en la aplicación<br>Google Earth. En el navegador Firefox sólo funciona si se guarda el<br>archivo *.kml antes de abrir.                                                                                                    |
| Botón Agregar Datos           | Permite agregar los datos técnicos que no intervienen en el cálculo de<br>propagación, pero que son necesarios incluir en el informe técnico del<br>proyecto.                                                                                                    |
| Botón Generar PDF             | Permite obtener un archivo pdf del informe del proyecto técnico que<br>resume los datos de emplazamiento, parámetros técnicos y resultado<br>de zona digital calculada. <b>Importante!</b> Para presentar un proyecto<br>técnico, ya sea de concurso o migración, es necesario realizar primero<br>cálculo de zona de servicio a 48 dB, luego un cálculo de zona de<br>cobertura a 40 dB y, si es necesario, un cálculo de contorno urbanos a<br>55 dB para las localidades de Santiago, Valparaíso y Concepción.<br>Además, si la cobertura requiere la instalación de plantas transmisoras<br>adicionales debiese realizar un cálculo de zona de servicio a 48 dB por<br>cada una de ellas. |
| Botón Enviar a CNTV           | Permite enviar el proyecto técnico al CNTV, adjuntando los informes de<br>cálculo en pdf generados para cada zona y su correspondiente archivo<br>kml que detalla el contorno de propagación.                                                                                                    |

#### Figura 11. Modo Migración, Pestaña Resultado.

| + | Cálculo Predictivo Zona de Servicio TVD<br>Concurso ® Migración Recomendación 1546 ~<br>Concesión original Cálculo Zona Digital Resultado                                                                                                    | \$77.00      |
|---|----------------------------------------------------------------------------------------------------|--------------|
|   | Zonz Distrial Cakculada         Identificador: XRE-302A           Localidad: CHAÑARAL         Identificador: XRE-302A           Potencia: 100 Watts         Frecuencia: 557 Mhz           W' de Habitantes: 16.528         Alura del Terreno: 15 Metros | Cathe Elifab |
|   | Coordenadas de Ubicación Dioital para Planta TxVGS84<br>Latitud: 26º 19º 39º Longtud: 70º 37º 12º<br>Provecto Técnico<br>Ver Resultado Agregar Datos<br>Exportar a GoogleEarth Generar PDF<br>Enviar a CKITV                                            |              |
|   | version V3.0 – UNAVKOT8                                                                                                    | Stanistal 3  |
|   |                                                                                                    |              |

Figura 12. Modo Migración, Resultado del contorno de zona digital en kilómetros.

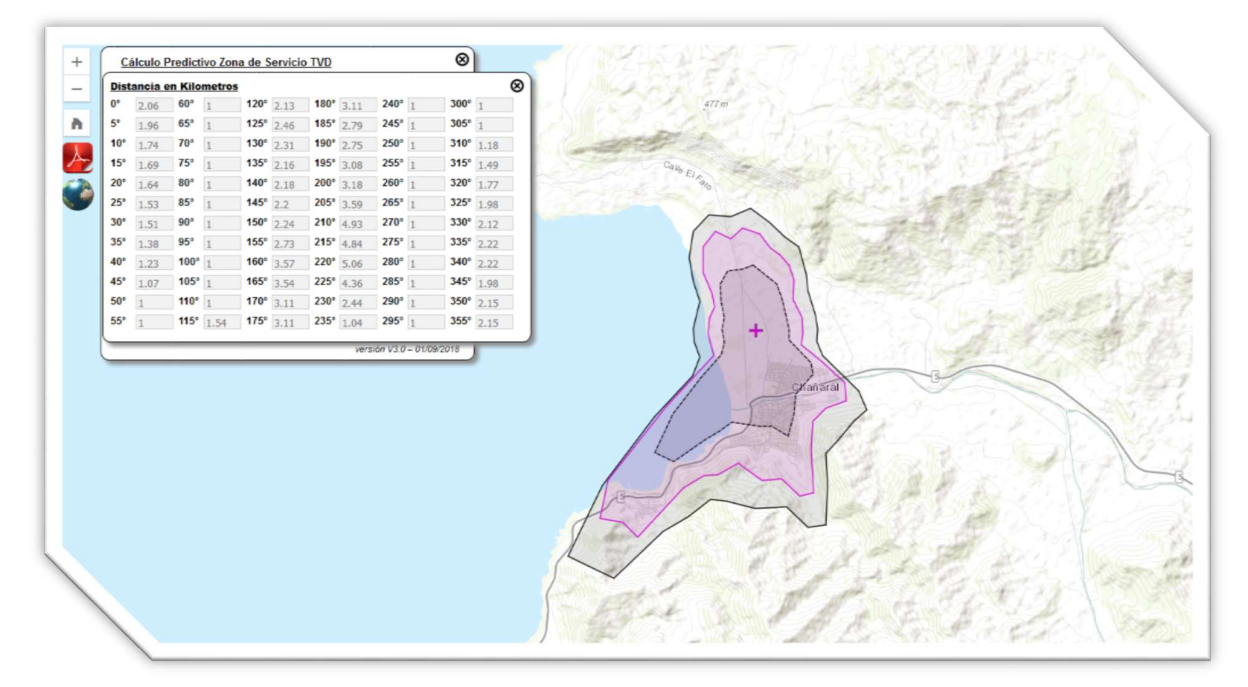

Figura 13. Modo Migración, Exportar zona digital a Google Earth.

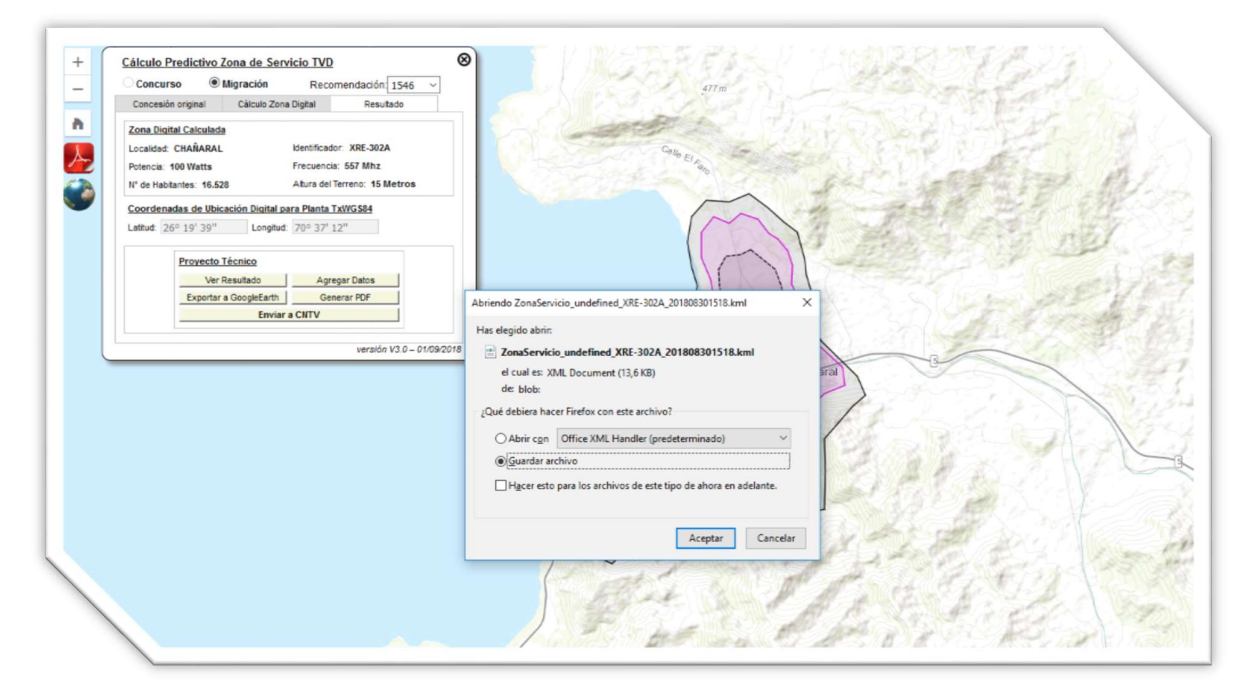

Nota. Es necesario guardar el archivo o descargar antes de abrir en Google Earth.

Figura 14. Modo Migración, Agregar datos al informe técnico. Datos Generales.

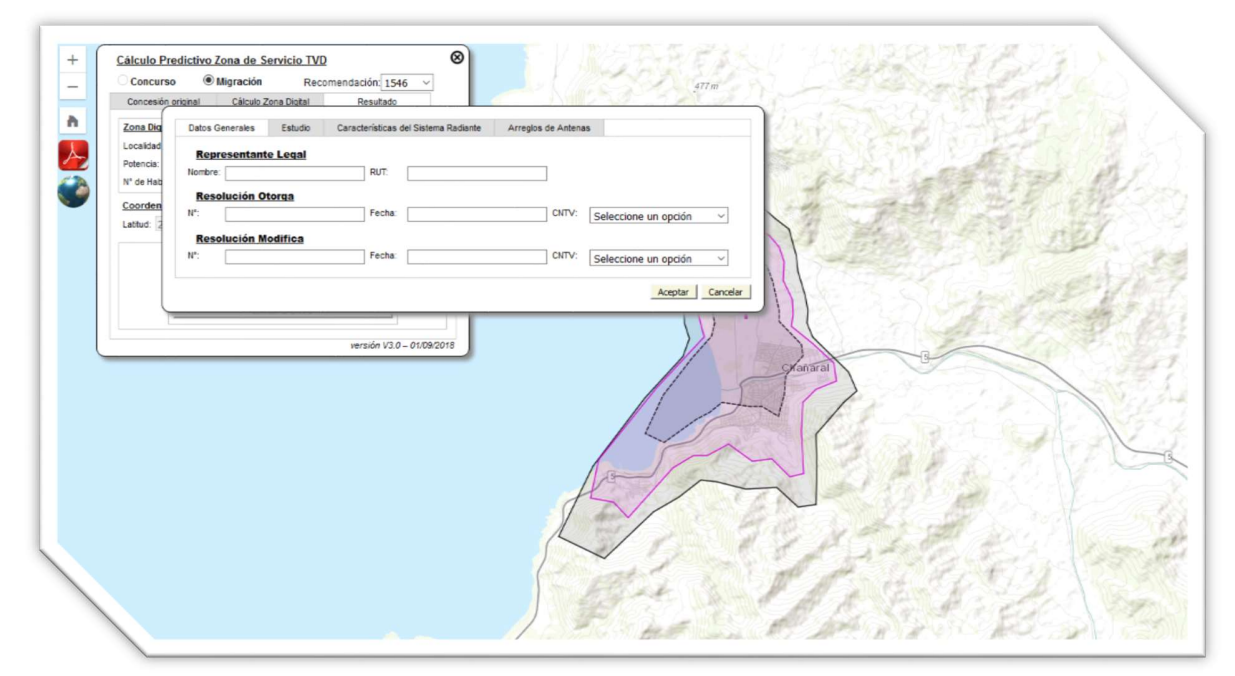

Figura 15. Modo Migración, Agregar datos al informe técnico. Estudio.

| + Cálculo P<br>Concursió<br>Concesió | redictivo Zona de Servicio TVD So<br>so ® Milgración Recomendación 1546 ~<br>so regional Célosie Zose Diotal Resultado                                                                                                    |
|--------------------------------------|----------------------------------------------------------------------------------------------------|
| Conden<br>Lature :                   | Datos Generaies       Estudio       Características del Satema Radante       Arregios de Antenas         Estudio Principal         Domolo:       Región       Seleccione una Región       Comuna:         Lattod Sur:       •       •       •       •         Estudio Alternativo       Domolo:       Región:       Seleccione una Región       Comuna:         Domolo: |
|                                      | verside V3.0 - 01092018                                                                                                    |
|                                      |                                                                                                    |

Figura 16. Modo Migración, Agregar datos al informe técnico. Características del Sistema Radiante.

|            | original Cliculo Zona Diotal Resultado                                                                                                    |
|------------|----------------------------------------------------------------------------------------------------|
| Zona Dig   | Datos Generales Estudio Características del Sistema Radiante Arregios de Antenas                                                                                                    |
| Potencia   | Características Sistema Radiante                                                                                                    |
| N' de Hab  | Sat Radiante: Principal v Antena Combinada: Seleccione un opción v                                                                                                    |
| Coorden    | Tipo de Antena: Seleccione un opción v N° Elementos de Antena:                                                                                                    |
| Latitud: 2 | Ganancia Máxima Pelarización: Horizontat % Verticat %                                                                                                    |
|            | (Sen Ta):                                                                                                    |
|            | Angub de lit                                                                                                    |
|            | Domicii: Region: Seleccione una Región V Comuna: Seleccione una Comuna V                                                                                                    |
|            | Planta Transmisera Adicional                                                                                                    |
|            | Planta Transmisora Advicional 1 Departier Departier Depa |
|            |                                                                                                    |
|            |                                                                                                    |
|            | Partia Tansmisora Adoiona 12 Partia Tansmisora Adoiona 12 Partia Partia  |
|            |                                                                                                    |
|            |                                                                                                    |
|            | Acceptar Cancelar                                                                                                    |
| Ç          |                                                                                                    |
|            |                                                                                                    |
|            |                                                                                                    |
|            |                                                                                                    |
|            |                                                                                                    |

Figura 17. Modo Migración, Agregar datos al informe técnico. Arreglos de Antenas.

| Zona Dig   | Datos Generales Estudio | Características del Sistema Radiante | Arregios de Antenas |                   |          | 12 2 2 2    | 17 February           |
|------------|-------------------------|--------------------------------------|---------------------|-------------------|----------|-------------|-----------------------|
| Potencia:  | N° Alt                  | ara [m] Largo Váttago<br>[cm]        | Azimut Vástago [*]  | Azimut Antena [*] | Gan      | Ser Charles | Alexand P             |
| Coorden    |                         |                                      |                     |                   |          | 1 marth 1   | と当れた報                 |
| Latitud: 2 |                         |                                      |                     |                   |          | a deste     | AND ANY               |
|            |                         |                                      |                     |                   |          | · Electric  |                       |
|            |                         |                                      |                     |                   |          | Constant of | 27 WES                |
|            |                         |                                      |                     |                   |          | Read of     | to Sand               |
|            |                         |                                      |                     |                   |          |             | 三十二人の時                |
|            |                         |                                      |                     |                   | ghai     | haral       |                       |
|            |                         |                                      |                     |                   |          | 1           |                       |
|            |                         |                                      |                     |                   |          | 1           | A CONTRACT            |
|            |                         |                                      |                     |                   |          | 7 68        | A PART                |
|            |                         |                                      |                     |                   |          | LEF E. P.   | S X AV                |
|            | ٠                       |                                      |                     |                   |          | NY C        | and the second of the |
|            |                         |                                      |                     | Aceptar           | Cancelar | N. S.S.     | CARCEL S              |
| Ļ          |                         |                                      | /                   |                   | 2        | F 37 19 13  | the state of the      |

#### Figura 18. Modo Migración, Generar informe técnico en pdf.

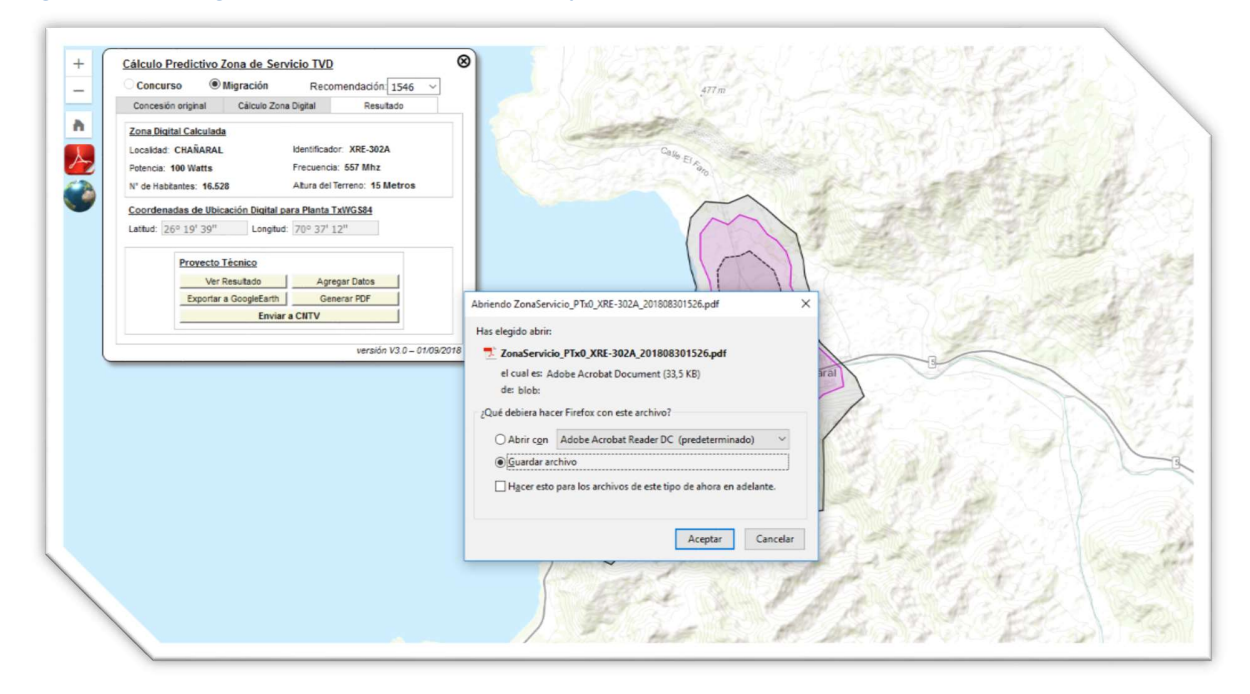

Figura 19. Modo Migración, Archivo Google Earth.

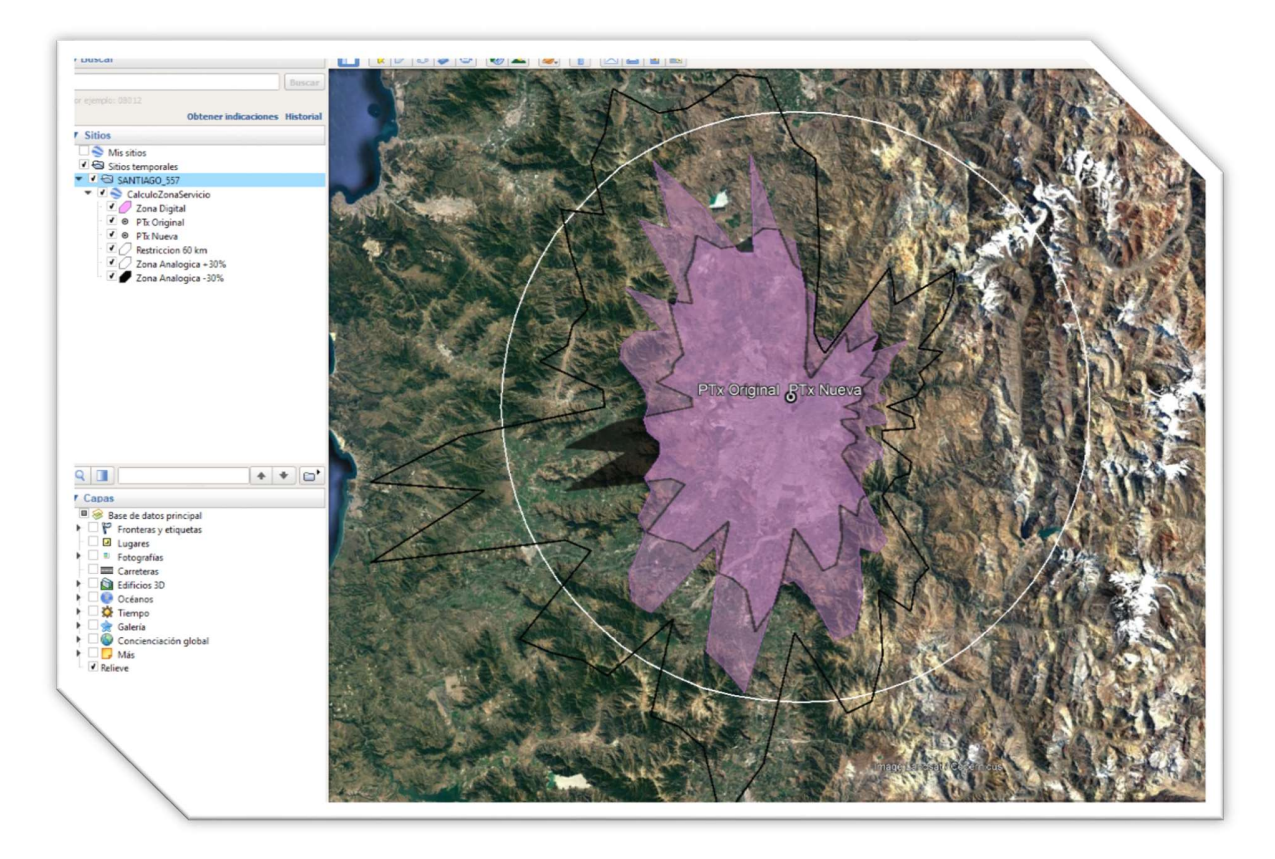

Kimie Cortés Salazar Ingeniero Departamento Servicios de Radiodifusión División Concesiones Subsecretaría de Telecomunicaciones

Ministerio de Transportes y Telecomunicaciones | Gobierno de Chile +562 2588 8000 / Anexo 3628 kcortes@subtel.gob.cl